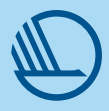

## Sånn gjør du vår grafikk i Luma Fusion

## Undertekster

- Trykk på ikonet øverst i venstre hjørnet av skjermen. Velg så Titles
- 2. I "Titles" velg «Standard titles» malen som heter B&W Lower
- 3. Legg den ned på redigeringsbordet og marker den
- 4. Trykk Edit i bunnen av skjermen
- 5. Slett et av de to tekstelementene
- Gå så inn i det tekstelement du beholdt og juster følgende:
  - Font = Mark Offc Pro
  - Font Size = 40
  - Face Color = basic white
  - Edge color opacity = 0
  - Shadow color opacity = 0
  - Center X = 54 og Center Y= 90
- 7. Gå så inn i Shape og juster følgende:
  - Face color opasity = 50
  - Center X = 50 og Center Y = 89,5
- 8. Trykk så på stjernen som har et + i seg å gi malen et navn. Trykk deretter på stjernen igjen for å lagre malen.

## Navneskilt

- Navnet intervjuobjekt skal være i MarkOffcPro-Bold med fontstr. 40
- Tittel skal være i MarkOffcPro-Medium med fonstr. 35
- Farger og plassering kan vi variere avhengig av utsnitt på bildet og type av video. Tillatte farger og kombinasjoner finner du under Farger i designmanualen.

## Plassering av svanen

- 1. Størrelse = 8x8
- 2. Posisjon X = 80.0
- 3. Posisjon Y = -72.0